## Operativa para carga de débitos en la web

La carga de archivos se realizará exclusivamente mediante la web de Creditel ingresando en: <u>www.creditel.com.uy</u> - **INGRESAR** - **COMERCIO** o directamente en el siguiente link <u>https://comercios.creditel.com.uy/</u>

Se debe tener un usuario registrado, en caso de no tenerlo deberán crearse uno seleccionado la opción **REGISTRARME**.

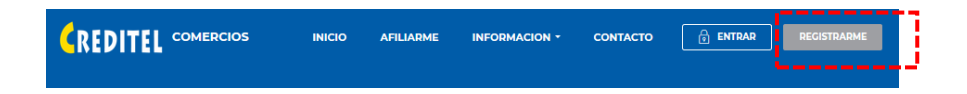

Una vez ingresen les aparecerá la siguiente pantalla, donde deberán seleccionar a la opción **Débitos** 

|                                                   | ΙΝΙCΙΟ                                                                | AFILIARME INFORMACION - C                                                                                      |                                  |  |  |  |  |  |  |  |  |  |  |  |
|---------------------------------------------------|-----------------------------------------------------------------------|----------------------------------------------------------------------------------------------------|----------------------------------|--|--|--|--|--|--|--|--|--|--|--|
|                                                   | Mi Cuenta<br>BIENVENIDO PRUEBA<br>RUT: 11111                          |                                                                                                    |                                  |  |  |  |  |  |  |  |  |  |  |  |
|                                                   | Modificar Contraseña                                                  |                                                                                                    |                                  |  |  |  |  |  |  |  |  |  |  |  |
| Datos<br>Nombre: PRUEBA<br>R. Social: RS - PRUEBA | Dirección<br>18 de julio 1317<br>Depto: ARTIGAS<br>Barrio: CENTENARIO | Contactos<br>Persona: COMERCIO PREFI<br>Teléfono: 29080000<br>Celular: 09100000<br>Mail: productos@creditel.co | Rel.Comerciales                  |  |  |  |  |  |  |  |  |  |  |  |
| Creditel Liquidaciones<br>Mis Planes              |                                                                       | AFAM Liquidaciones<br>POS Virtual                                                                              | Prepaga Liquidaciones<br>Reporte |  |  |  |  |  |  |  |  |  |  |  |
| Gestionar Lic                                     | Gestionar Liquidaciones Gestionar Locales                             |                                                                                                    |                                  |  |  |  |  |  |  |  |  |  |  |  |
|                                                   |                                                                       | Débitos                                                                                                    |                                  |  |  |  |  |  |  |  |  |  |  |  |

• Aquí deberán completar los campos solicitados y a continuación cargar el archivo.

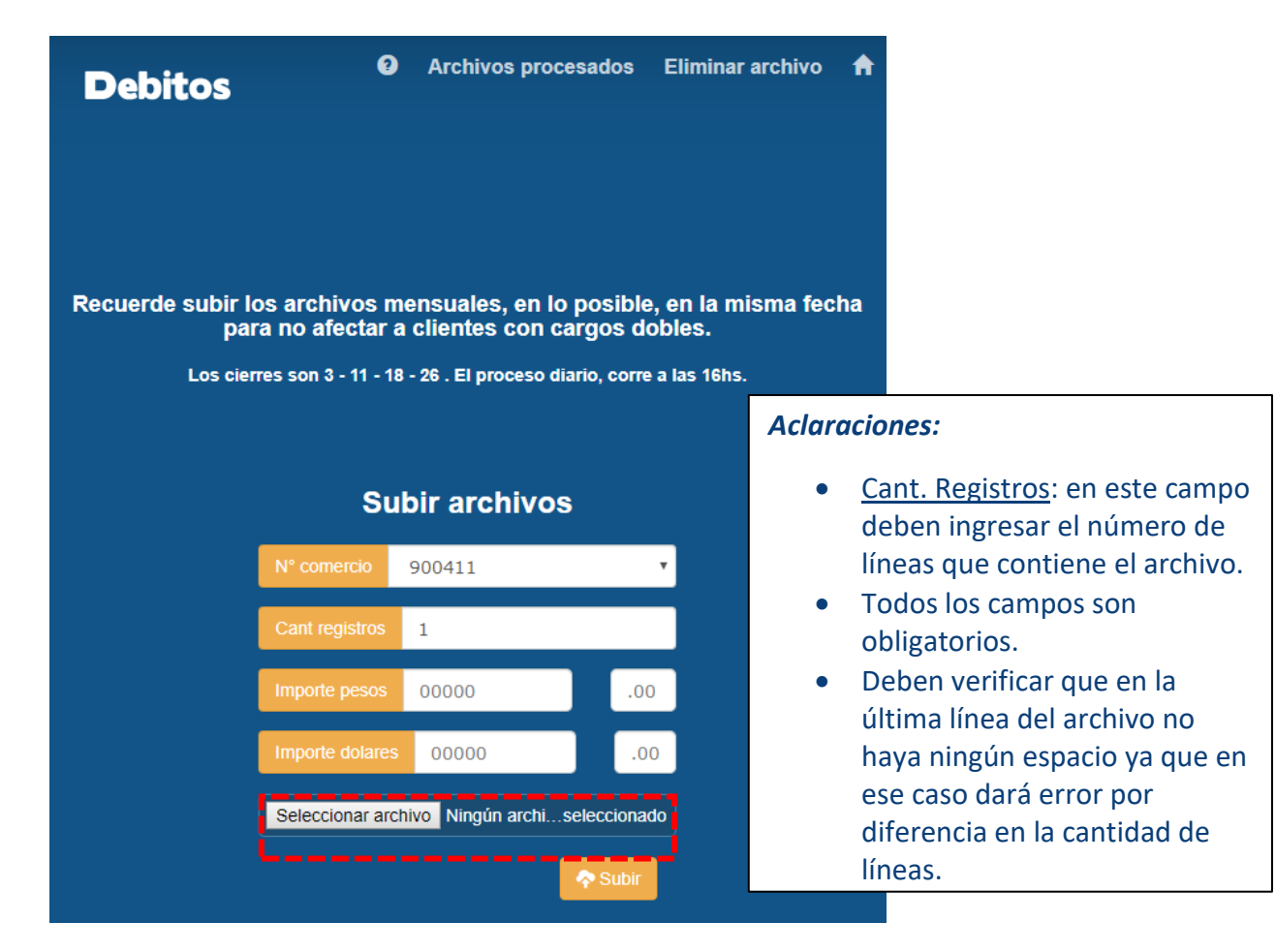

## 1- Armado del archivo

El archivo que deberán cargar es un archivo de Texto (txt), cuyo largo total es de 98.

Para poder procesar la información que nos envíen, el archivo deberá tener el formato que describiremos a continuación.

| Ref. | Descripción        | Formato                          | Inicio | Fin | Largo |
|------|--------------------|----------------------------------|--------|-----|-------|
| 1    | Nro. Comercio      | 6 dígitos                        | 1      | 6   | 6     |
| 2    | Nro. Tarjeta       | 16 dígitos                       | 7      | 22  | 16    |
| 3    | Cédula             | 8 dígitos                        | 23     | 30  | 8     |
| 4    | Fecha              | 8 dígitos, formato AAAAMMDD      | 31     | 38  | 8     |
| 5    | Moneda             | 4 dígitos \$ = 0000              | 39     | 42  | 4     |
| 6    | Monto              | 7 dígitos: 5 monto + 2 decimales | 43     | 49  | 7     |
| 7    | Nro. Cuota         | 2 dígitos                        | 50     | 51  | 2     |
| 8    | Plazo              | 2 dígitos                        | 52     | 53  | 2     |
| 9    | Nro. Socio         | Alfanumérico de 20               | 54     | 73  | 20    |
| 10   | Consumidor final   | 1 dígito                         | 74     | 74  | 1     |
| 11   | Nro. factura       | Alfanumérico de 10               | 75     | 84  | 10    |
| 12   | Importe IVA Básico | 7 dígitos: 5 monto + 2 decimales | 85     | 91  | 7     |
| 13   | Importe IVA Mínimo | 7 dígitos: 5 monto + 2 decimales | 92     | 98  | 7     |

## Descripción de los campos:

- 1. Número de 6 dígitos asignado por Creditel al comercio.
- Son los 16 números en relieve impresos en la Tarjeta del cliente.
  Los comercios que estaban trabajando con el nro. de cuenta (6 dígitos) siguen con ese dato, con lo cual el largo total del registro es de 88.
- Cédula del cliente sin puntos, incluyendo dígito de control. Ej. 1.234.567-8 es 12345678.

Si tiene menos de 8 dígitos, se completa con 0 a la izquierda.

- Fecha con la que el débito va a aparecer en el Estado de cuenta del cliente.
  Ej.: 26/08/2014 se debe ingresar 20140526
- 5. Son 4 ceros, si es en pesos, en este caso siempre sería 0000.
- Valor del débito, se debe ingresar con 2 decimales.
  Si son menos de 7 dígitos se completan con 0 a la izquierda.
  Ej.: si el valor del débito es 405.00 (cuatrocientos cinco), en monto deben ingresar 0040500
- 7. Si corresponde, nro. de cuota que está pagando el cliente. En caso contrario incluir 00.
- 8. Idem anterior
- 9. Nro. Socio, con el cual el comercio identifica la cuenta del cliente. Si son menos de 20 caracteres, se completan con 0 a la izquierda.
- 10. Se debe completar con:
  - **1** Consumidor final
  - **0** No es consumidor final
- 11. Nro. de la factura se completa espacios o ceros.
- 12. Importe del IVA Básico. En caso de 0 se debe completar con 0000000
- 13. Importe del IVA Mínimo. En caso de 0 se debe completar con 0000000

En la web encontraran un Excel que les servirá para armar el archivo con el formato solicitado <u>https://comercios.creditel.com.uy/debitos</u>

Allí deberán completar todos los campos solicitados. La columna N se irá autocompletando a medida que carguen los datos. Una vez finalizado deberán copiar los datos de la <u>columna N</u>en un Block de notas (txt.) que será el que finalmente cargarán en la web.

|                                       | 5. C               | · .   |                    |                       |            |           |                 |             |               | debito                   | _informaci            | on20140/nrota               | jeta(1) [Modo de co | impatibilidad] - Exce                   | el .                                    |                                         |                                         |                  |                 |            |     |
|---------------------------------------|--------------------|-------|--------------------|-----------------------|------------|-----------|-----------------|-------------|---------------|--------------------------|-----------------------|-----------------------------|---------------------|-----------------------------------------|-----------------------------------------|-----------------------------------------|-----------------------------------------|------------------|-----------------|------------|-----|
| ARCHIVO                               | INICIO             | INSER | TAR DISEÑO DE PÁG  | ina fór               | IMULAS D   | ATOS RI   | EVISAR VISTA    |             | $\backslash$  |                          |                       |                             |                     |                                         |                                         |                                         |                                         |                  |                 |            |     |
| <b>r</b> 8                            | Cortar<br>Copiar * | 2     | Arial = 10         | · A A                 | ≡≡         | ୬         | Ajustar texto   | Gener       | el            |                          | ŧ                     |                             | Normal              | Buena                                   | Incorrecto                              | Neutral                                 | Cálculo *                               | ÷                |                 | Autosuma   | Ŧ   |
| Pegar 🔸                               | Copiar for         | mato  | N K <u>S</u>       | <u>ð</u> - <u>A</u> - | ===        | e e 🗄     | Combinar y cent | rar • \$ •  | % 000 %       | 0 00<br>0 <del>0</del> 0 | Formato<br>condiciona | Dar formato<br>• como tabla | Celda de co         | Celda vincul                            | Entrada                                 | Hipervinculo                            | Hipervínculo v                          | Insertar Elimina | ar Formato<br>* | e Borrar * | 0   |
| Porta                                 | ipapeles           | G,    | Fuente             | G.                    |            | Alineació | ón              | G.          | Número        | G.                       |                       | $\searrow$                  |                     | Esti                                    | 05                                      |                                         |                                         | Celda            | IS              |            | Moc |
| N1 • : $\times \sqrt{f_x}$ No cambiar |                    |       |                    |                       |            |           |                 |             |               |                          |                       |                             |                     |                                         |                                         |                                         |                                         |                  |                 |            |     |
| 1                                     | В                  | С     | D                  | E F                   | G          | H         | 1               | J           | K             |                          | L                     | М                           |                     |                                         |                                         | N                                       |                                         |                  | 0               | P          |     |
| 1 Nro Ta                              | rjeta Cé           | idula | Fecha (aaaammdd) M | oneda Import          | te N Cuota | Plazo     | Nro Socio       | Cosumidor f | fir nro Factu | ıra İmp                  | p IVA Bási            | i Imp IVA Míni              | No cambiar          |                                         |                                         |                                         |                                         |                  |                 |            |     |
| 2                                     |                    |       | 00                 | 00                    | 00         | 00        |                 | 1           |               |                          |                       |                             | 9000000000000000    | 000000000000000000000000000000000000000 | 000000000000000000000000000000000000000 | 000000000000000000                      | 000000000000000000000000000000000000000 | 00000000000000   | DК              | 98         | 1   |
| 3                                     |                    |       | 00                 | 00                    | 00         | 00        |                 | 1           |               |                          |                       |                             | 90000000000000000   | 000000000000000000                      | 000000000000000000000000000000000000000 | 000000000000000000000000000000000000000 | 000000000000000010000                   | 000000000000     | OK              |            |     |
| 4                                     |                    |       | 00                 | 00                    | 00         | 00        |                 | 1           |               |                          |                       |                             | 90000000000000000   | 000000000000000000000000000000000000000 | 000000000000000000000000000000000000000 | 000000000000000000000000000000000000000 | 000000000000000010000                   | 0000000000000    | ЭK              |            |     |
| 5                                     |                    |       | 00                 | 00                    | 00         | 00        |                 | 1           |               |                          |                       |                             | 900000000000000000  | 000000000000000000                      | 000000000000000000000000000000000000000 | 000000000000000000000000000000000000000 | 00000000000000010000                    | 0000000000000    | DК              |            |     |
| 6                                     |                    |       | 00                 | 00                    | 00         | 00        |                 | 1           |               |                          |                       |                             | 90000000000000000   | 000000000000000000000000000000000000000 | 000000000000000000000000000000000000000 | 000000000000000000000000000000000000000 | 000000000000000000000000000000000000000 | 0000000000000    | Ж               |            |     |
| 7                                     |                    |       | 00                 | 00                    | 00         | 00        |                 | 1           |               |                          |                       |                             | 900000000000000000  | 000000000000000000000000000000000000000 | 000000000000000000000000000000000000000 | 000000000000000000000000000000000000000 | 000000000000000000000000000000000000000 | 000000000000     | Ж               |            |     |
| 8                                     |                    |       | 00                 | 00                    | 00         | 00        |                 | 1           |               |                          |                       |                             | 9000000000000000    | 000000000000000000000000000000000000000 | 000000000000000000000000000000000000000 | 000000000000000000000000000000000000000 | 000000000000000000000000000000000000000 | 0000000000000    | ЭK              |            |     |

## 2- Aclaraciones

- Los archivos se procesarán todos los días a las 16 horas. En caso de cargarlo pasada esa hora quedará pendiente para el próximo proceso.
- Deben subir el archivo en lo posible la misma fecha todos los meses, para evitar cargas dobles a los clientes debido a los cierres de tarjeta. Cierres de tarjeta: 3- 11- 18- 26.
- Podrán acceder al archivo de respuesta en la pestaña de Débitos:

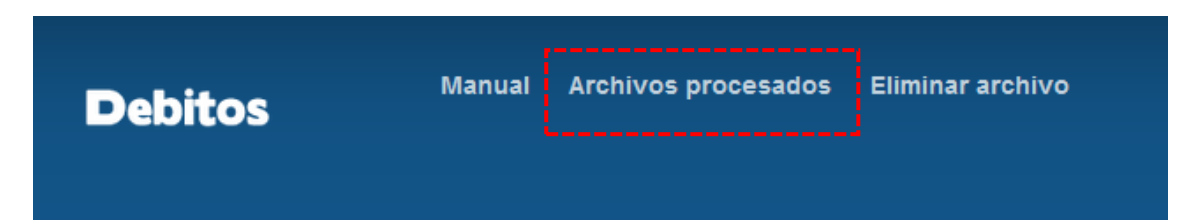